### Office365 para alunos

O pacote Office365 da Microsoft já está disponível para os alunos da UFSCar que estejam regularmente matriculados. Para ter acesso ao Office365, o usuário deverá acessar o site

https://www.microsoft.com/pt-br/education/products/office/default.aspx e realizar o seu cadastro.

Veja abaixo os passos necessários para realizar o seu cadastro:

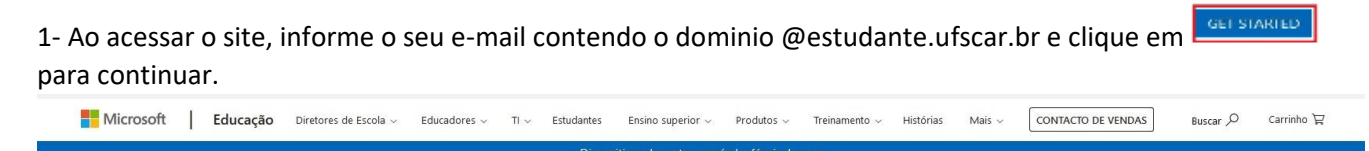

Educação / Produtos / Office 365

Comece com o Office

Estudantes e educadores podem usar o Office 365 Educação,

aula. Tudo o que você precisa é de um endereço de e-mail escolar válido. Não é uma versão teste – comece hoje.

365 gratuitamente

Digite seu endereco de e-mail escola estudante@estudante.ufscar.br

# Office 365 Educação

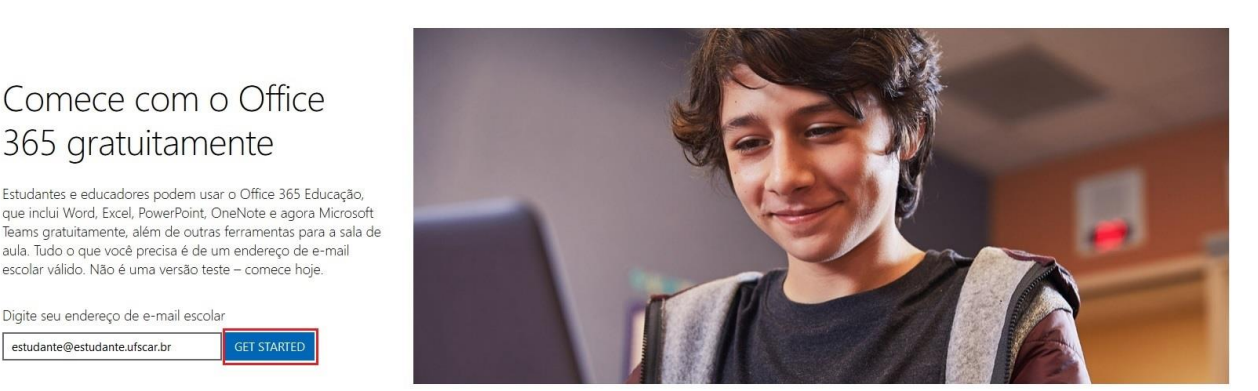

2- Na tela seguinte escolha a categoria - "Eu sou um aluno". Neste momento será enviado um código de confirmação para o email fornecido anteriormente. Acesse o seu email e copie o código de confirmação enviado.

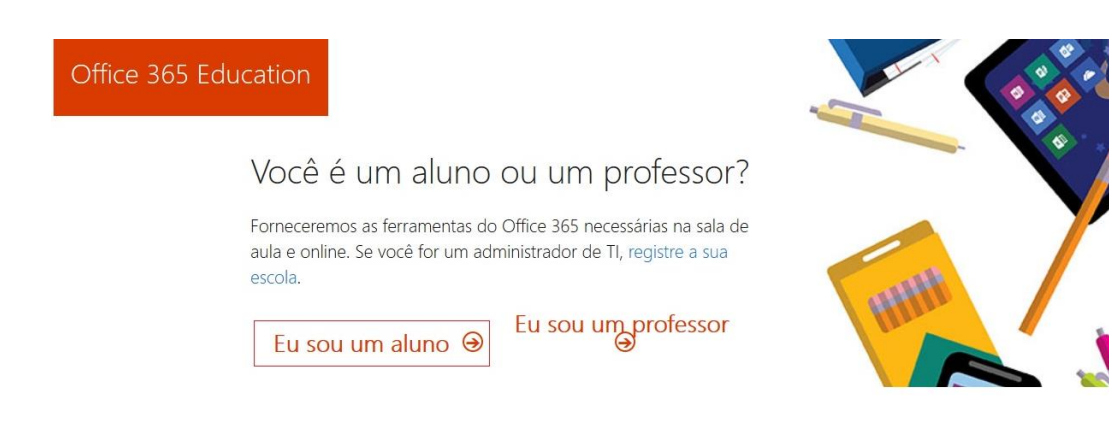

3- Em seguida será necessário preencher o formulário com seu Nome, Sobrenome e uma senha para acesso. Neste ponto será necessário informar o código de confirmação o qual foi enviado para o email fornecido anteriormente. Cole o código no campo apropriado e clique em Iniciar ⊙

#### Office 365 Education

### Criar sua conta

| Elmer | de Palha |
|-------|----------|
| ••••• |          |
| ••••• |          |

Enviamos um código de verificação para estudante@estudante.ufscar.br. Insira o código para concluir a inscrição.

645228 reenviar código de inscrição

O Microsoft enviará promoções e ofertas de produtos e serviços da Microsoft para empresas. Você pode cancelar a inscrição a qualquer momento.

☐ Gostaria que a Microsoft compartilhasse minhas informações com parceiros específicos para que eu possa receber informações sobre seus produtos e serviços. Para saber mais ou cancelar a inscrição a qualquer momento, veja a Política de Privacidade.

Ao escolher Iniciar, você concorda com nossos termos e condições e com a Política de Privacidade da Microsoft e reconhece que seu endereço de email está associado a uma organização (e não é um endereço de email do consumidor ou de uso pessoal). Você também entende que um administrador da sua organização pode assumir o controle da sua conta e dos dados e que seu nome, endereço de email e nome da organização de avaliação serão visíveis para outras pessoas em sua organização. Saíba mais.

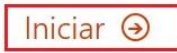

4- A tela seguinte permite ao usuário convidar mais pessoas para utilizar o Office365. Esta etapa pode ser ignorada.

Office 365 Education

## Convidar mais pessoas

Compartilhe os benefícios do Office 365 e trabalhe em conjunt em projetos escolares. Isto é gratuito. Quem você gostaria de convidar?

| Nome de usuário | @estudante.ufscar.br ~ |
|-----------------|------------------------|
| Nome de usuário | @estudante.ufscar.br ~ |
| Nome de usuário | @estudante.ufscar.br ~ |
| Nome de usuário | @estudante.ufscar.br ~ |
| Nome de usuário | @estudante.ufscar.br ~ |

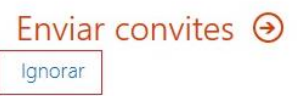

5- Em seguida são apresentadas algumas telas descrevendo certas funcionalidades do Office365. Para continuar, prossiga clicando no ícone até chegar na última tela e finalize clicando no ícone .

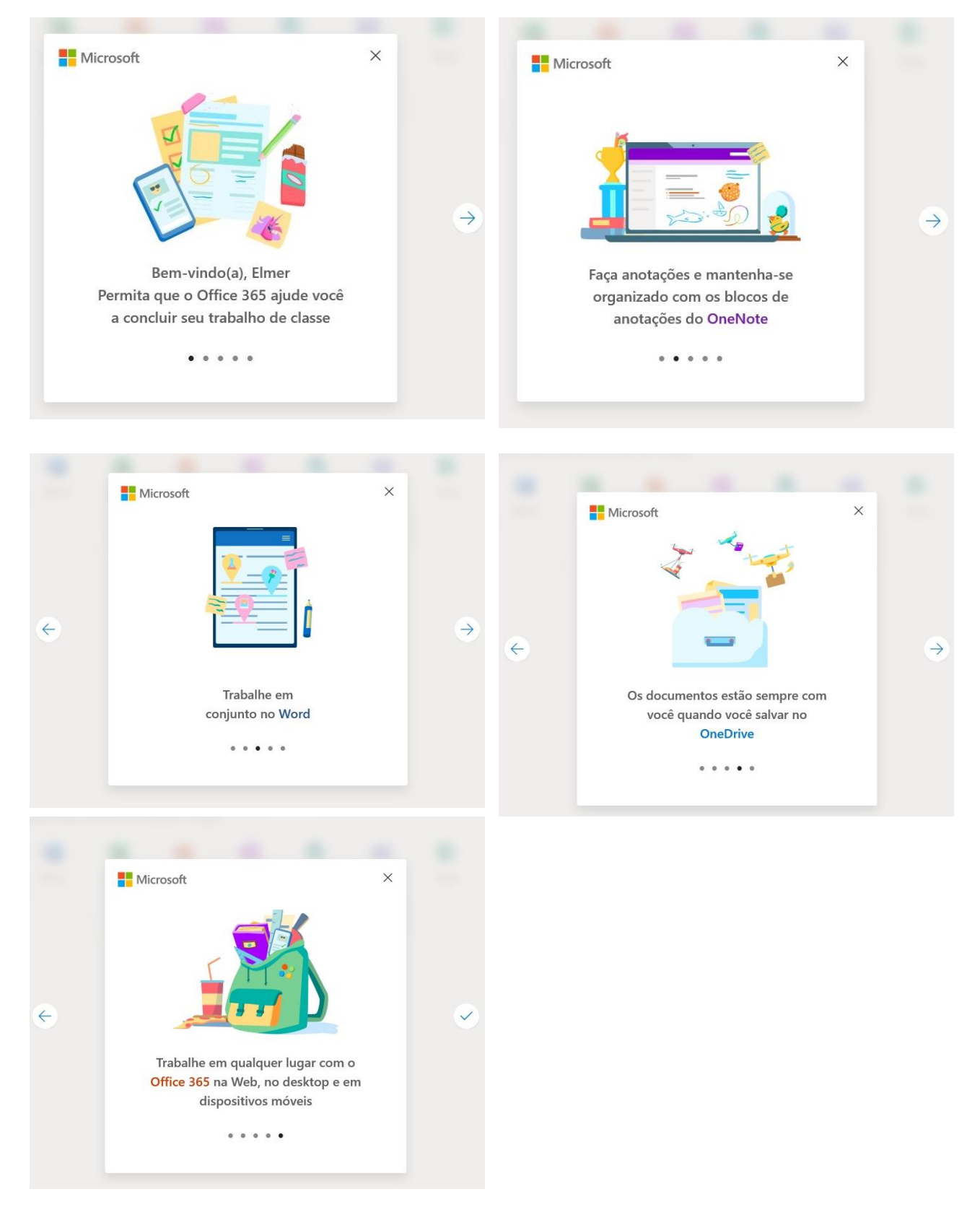

6- Após concluída a etapa de cadastro, o usuário poderá acessar a sua conta no Office365 por meio do site <a href="https://www.office.com/">https://www.office.com/</a>

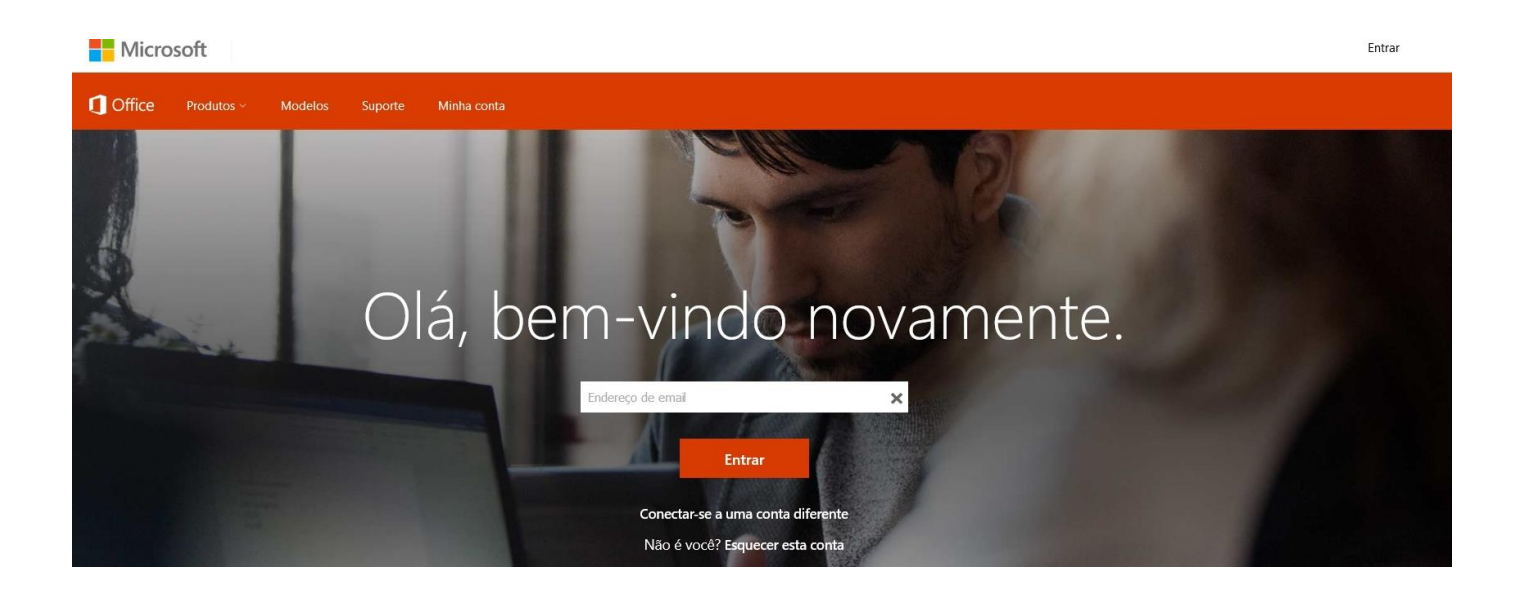